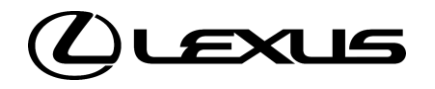

# **DIGITAL KEY FLOWS VOOR UITGENODIGDE** BESTUURDERS

(BIJGEWERKTE VERSIE 14.05.24)

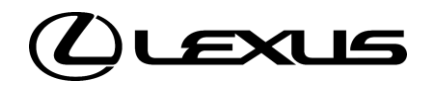

# 01

Instellen Digital Key delen

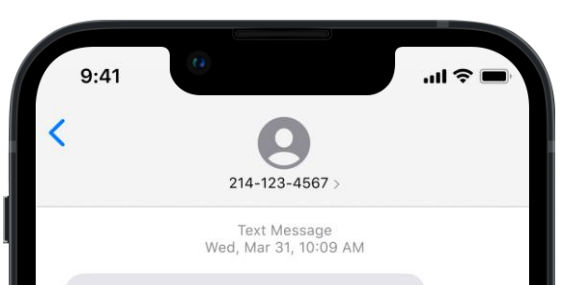

A Lexus owner has shared their vehicle's Digital Key with you. Please download the LexusLink+ app, sign in or create an account, and complete the setup to access the vehicle. https://www.lexus.com/ digitalkey123456

## STAP1

Als eerste vereiste:

- Uitnodiging voor Digital Key verzonden door eigenaar van Digital Key
- Sms is ontvangen door genodigde

Die ontvangt een link en instructies voor de eerste stappen om de Digital Key in te stellen.

Disclaimer: de motorontstekingsfunctie van de Smart Digital Key werkt niet als je voertuig is uitgerust met een aanvullende startonderbreker en als de sleutel van de startonderbreker niet aanwezig is in het voertuig.

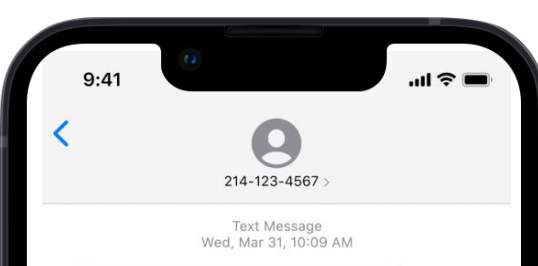

A Lexus owner has shared their vehicle's Digital Key with you. Please download the LexusLink+ app, sign in or create an account, and complete the setup to access the vehicle. https://www.lexus.com/ digitalkey123456

## STAP 2

Een actieve Lexus Link+ app-account is vereist om een Digital Key te delen.

Als de genodigde op de link in de sms klikt, wordt de Lexus Link+ app geopend.

Als de genodigde niet de Lexus Link+ app en een actieve account heeft, wordt de appstore geopend.

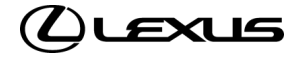

AANVULLENDE STAP VOOR GEBRUIKERS ZONDER MYTOYOTA-APP EN/OF GELDIGE ACCOUNT

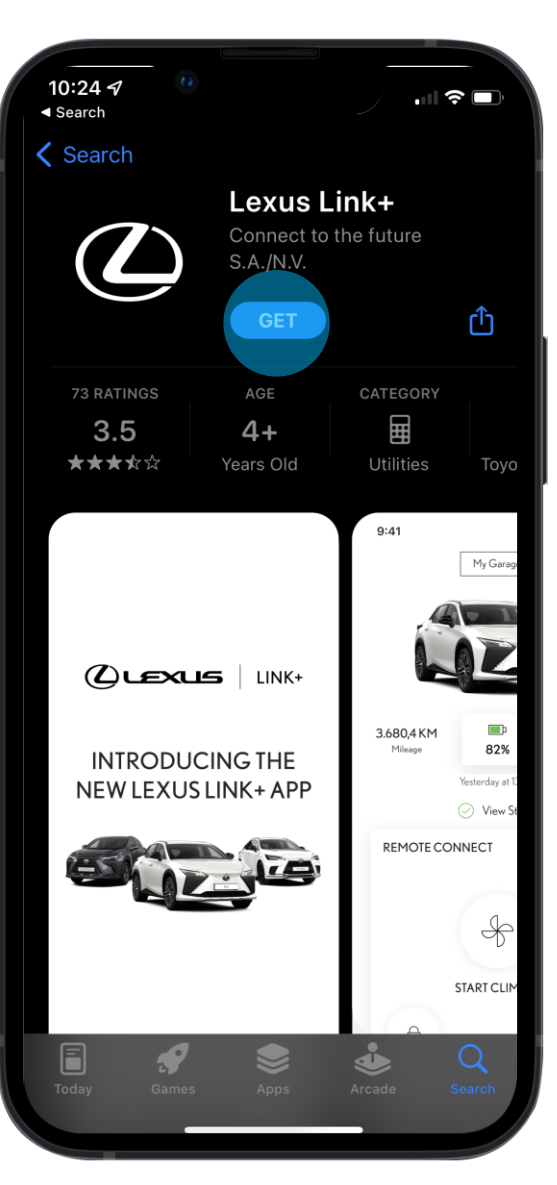

## STAP 3

De genodigde wordt omgeleid naar Lexus Link+ in de appstore.

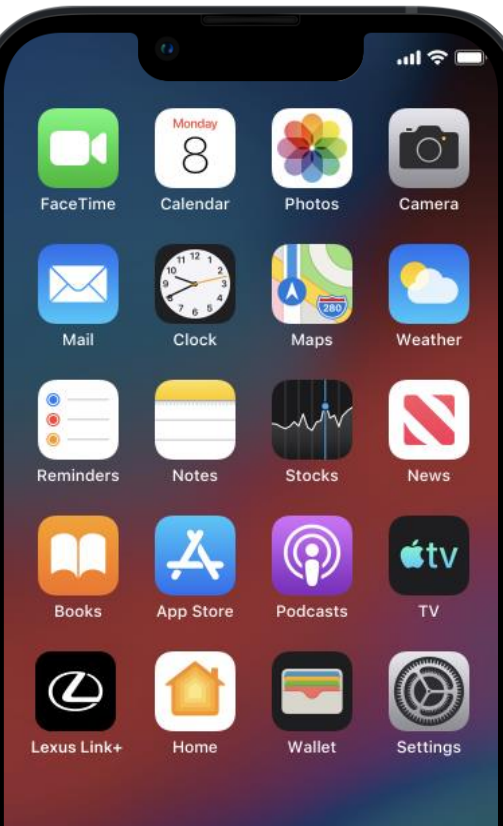

...

## STAP 4

Wanneer genodigden de Lexus Link+ app geïnstalleerd hebben, kunnen ze deze openen en een account aanmaken.

Houd er rekening mee dat je akkoord moet gaan met de Gebruiksvoorwaarden om een Lexus-account aan te maken.

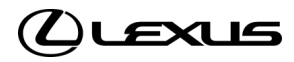

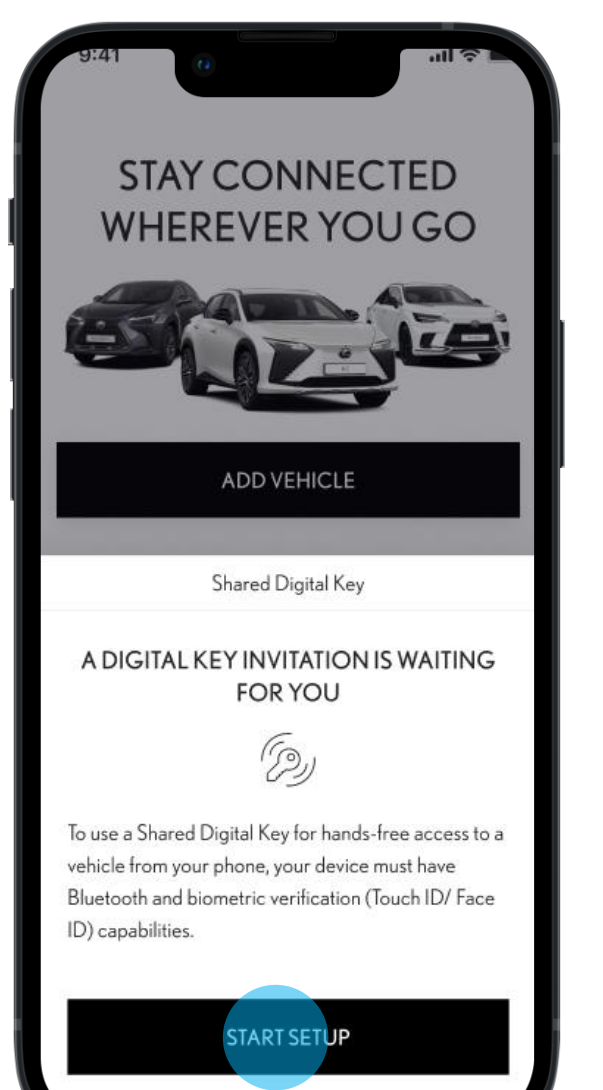

# STAP 5

De genodigde is ingelogd en heeft de link in de sms-uitnodiging gebruikt.

De genodigde wordt verzocht om Bluetooth, biometrische gegevens en het telefoonnummer te verifiëren.

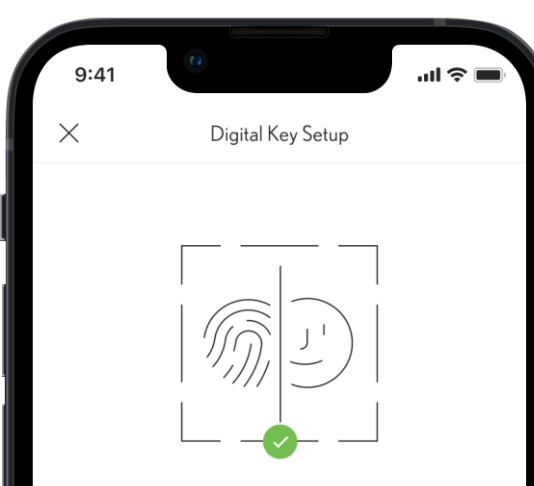

### **BIOMETRIC VERIFICATION**

Before verifying your phone number, we'll need to verify your identity using biometric verification. This will allow the app to verify you are the only person that can manage the digital key. When prompted, enable biometrics in order to continue.

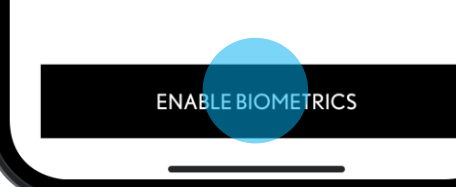

## STAP 6

De genodigde wordt nu geïnformeerd dat biometrische verificatie vereist is.

Indien biometrische verificatie niet ingeschakeld is, wordt de gebruiker doorgestuurd naar de relevante instellingen van de smartphone.

*OPMERKING: In het geval dat de app in de afgelopen 48 uur niet actief is geweest.* 

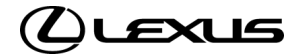

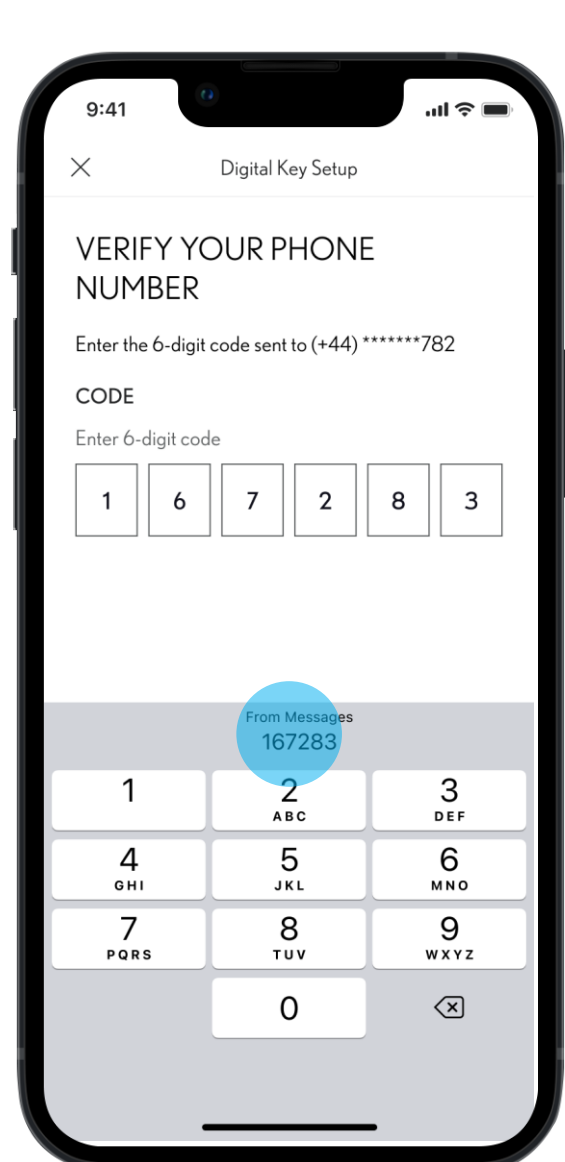

## STAP 7

De uitgenodigde bestuurder wordt nu verzocht om het telefoonnummer te verifiëren door een zescijferige code in te voeren.

De code wordt via sms verzonden naar het nummer dat voor dit toestel in de database staat.

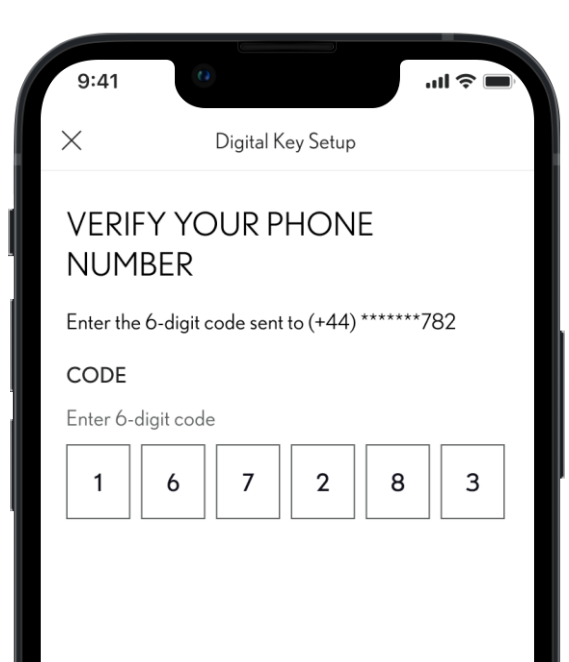

Request A New Code

VERIFY

## STAP 8

Na het invoeren van de zescijferige code, start een tik op Doorgaan het nummerverificatieproces.

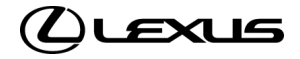

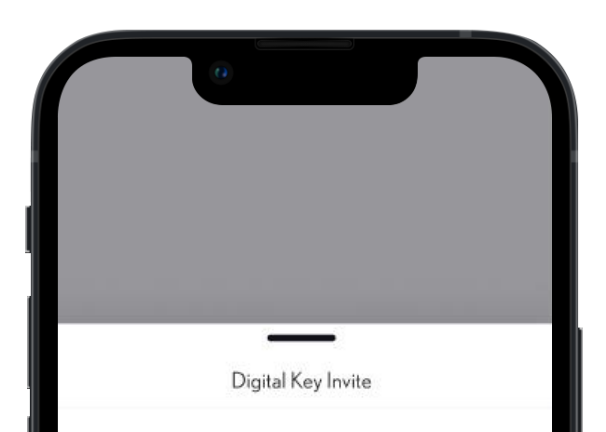

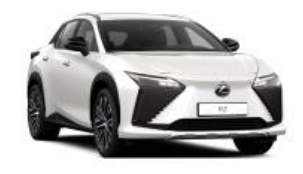

Invite For: RZ 2023

Shared by Alex A. Johnson

By accepting and activating this Digital Key, you will able to lock and unlock this vehicle even if your phone is in your pocket.

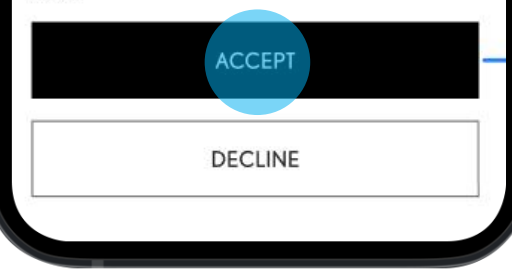

## STAP 10

De genodigde kan de uitnodiging dan accepteren of weigeren.

Ongeacht de keuze, wordt het gedeelte voor het beheer van de Digital Key van de eigenaar bijgewerkt.

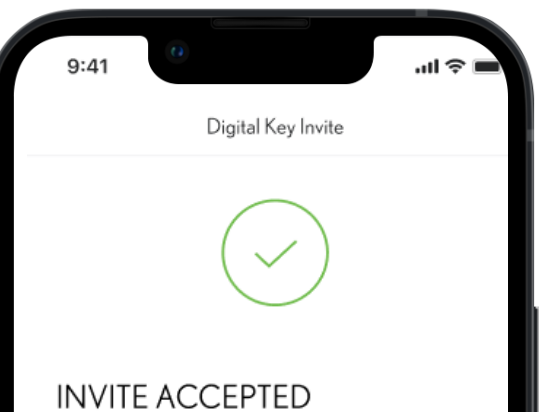

To activate a Digital Key that has been shared with you, please complete the set up. This will take about 5 minutes.

## STAP 11

Als de uitnodiging geaccepteerd is, kan de genodigde doorgaan naar het instellingsproces of op de knop tikken om dit later te doen.

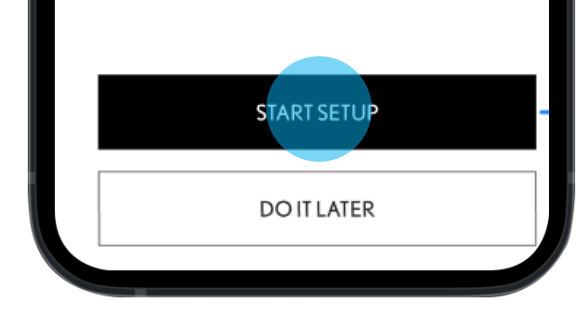

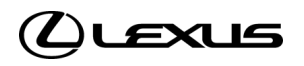

| 9:41 In the setup                                                                              | 9:41 🗢 🖿                                                                                | 9:41 • • • • • • • • • • • • • • • • • • •                                         |                                                                                |
|------------------------------------------------------------------------------------------------|-----------------------------------------------------------------------------------------|------------------------------------------------------------------------------------|--------------------------------------------------------------------------------|
| Downloading a shared<br>Digital Key to your mobile<br>Registering your mobile with the network | Downloading a shared<br>Digital Key to your mobile<br>Contacting vehicle for activation | Downloading a shared<br>Digital Key to your mobile<br>Vehicle activation confirmed | <b>STAP 13</b><br>Na de verifica<br>gedownload c<br>Een voortgang<br>download. |
| This process can take a few minutes                                                            | This process can take a few minutes                                                     | This process can take a few minutes                                                |                                                                                |

atie wordt de Digital Key op de telefoon van de genodigde.

ngsbalk toont de status van de

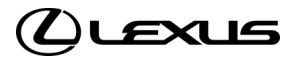

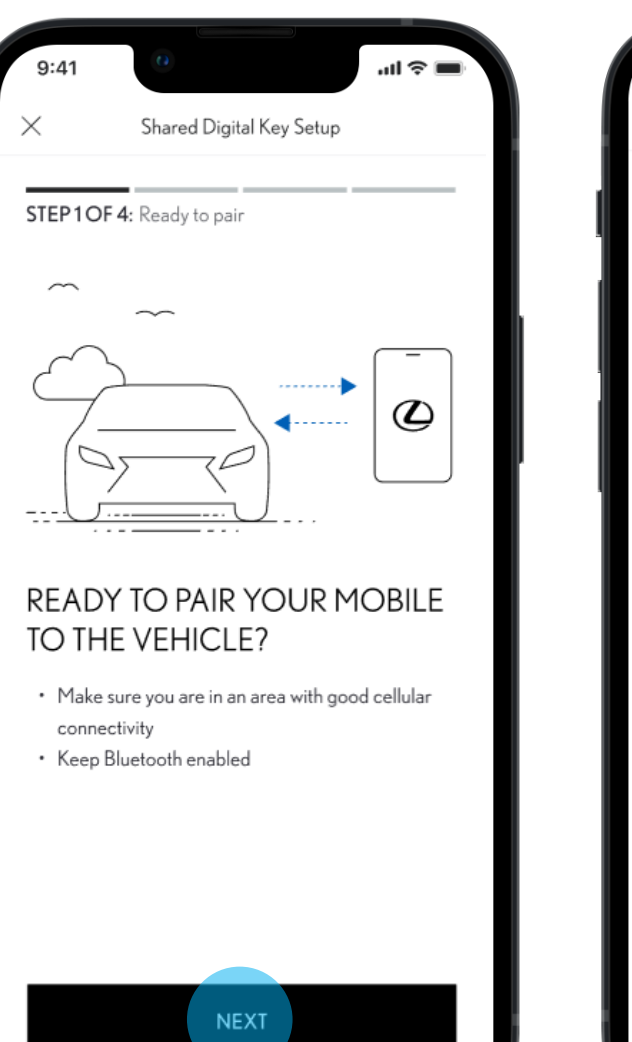

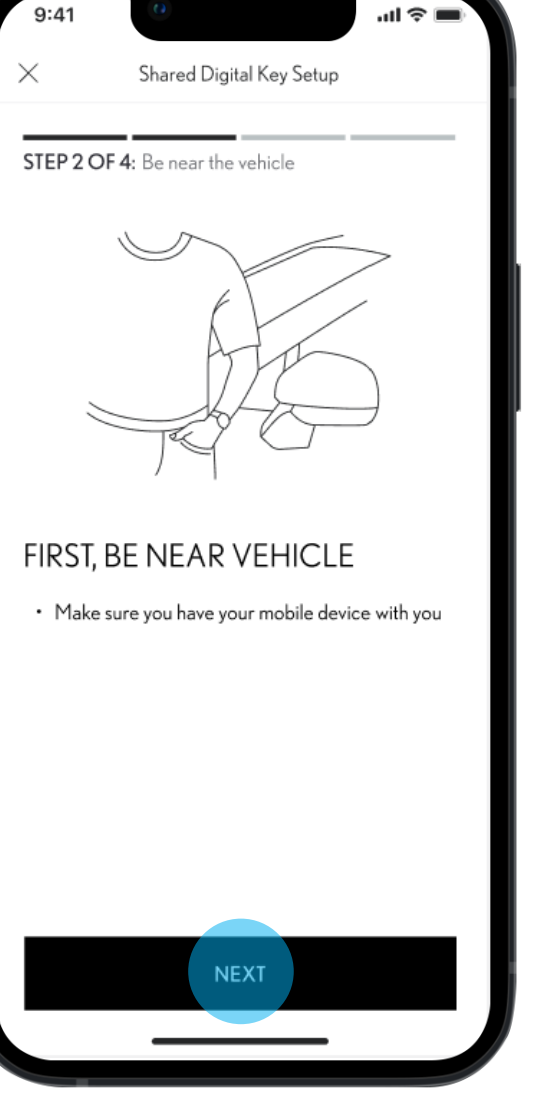

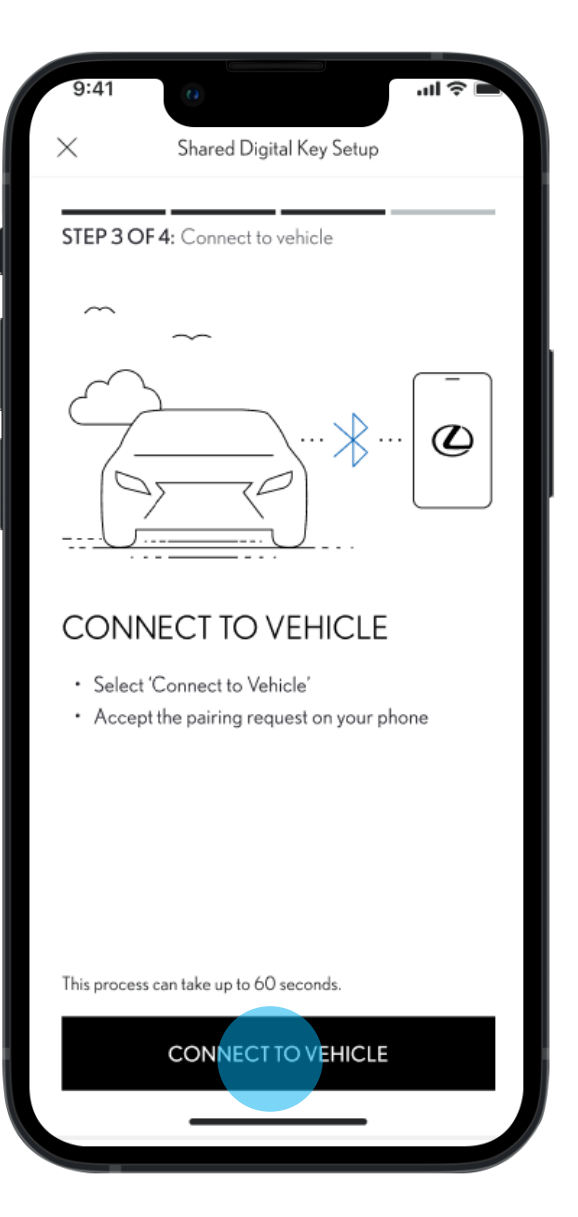

## STAP 14

Je toestel wordt nu via Bluetooth aan het voertuig gekoppeld.

Zorg ervoor dat je dicht bij het voertuig bent, Bluetooth op je telefoon is ingeschakeld en je telefoon goed bereik heeft voordat je het koppelen start.

Houd er rekening mee dat het koppelen voor Digital Key anders is dan het opzetten van een Bluetooth-verbinding met het multimediascherm van het voertuig.

15

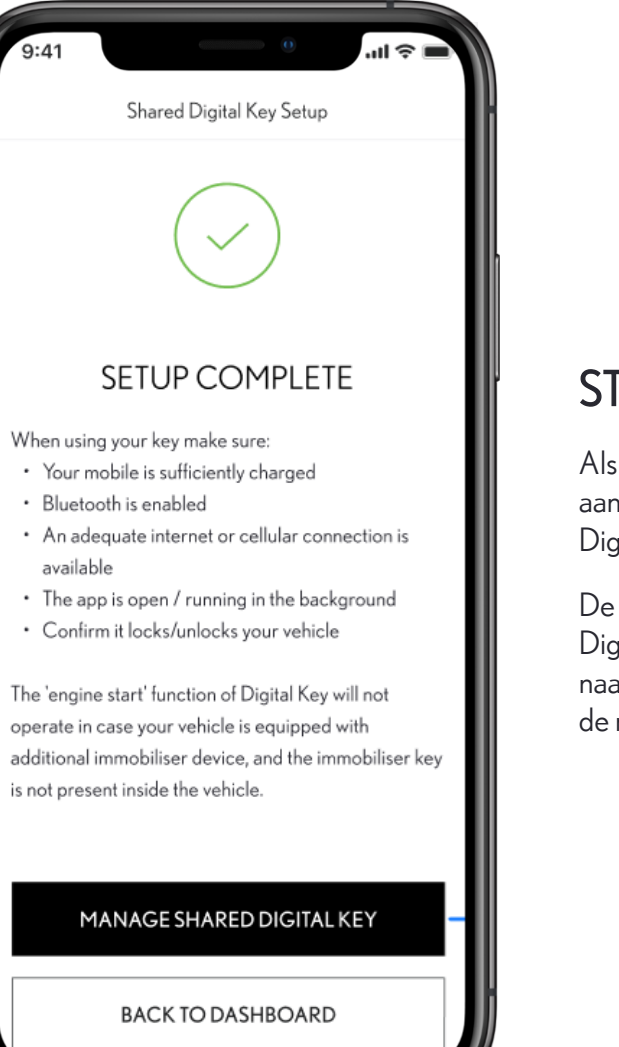

## STAP 14

Als dit voltooid is, verschijnt een lijst met aanbevelingen voor het gebruik van Digital Key.

De nieuwe eigenaar van de gedeelde Digital Key kan ervoor kiezen om terug naar het hoofddashboard te gaan, of om de nieuwe Digital Key te beheren.

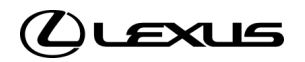

### Dashboard zonder instelling Digital Key-uitnodiging

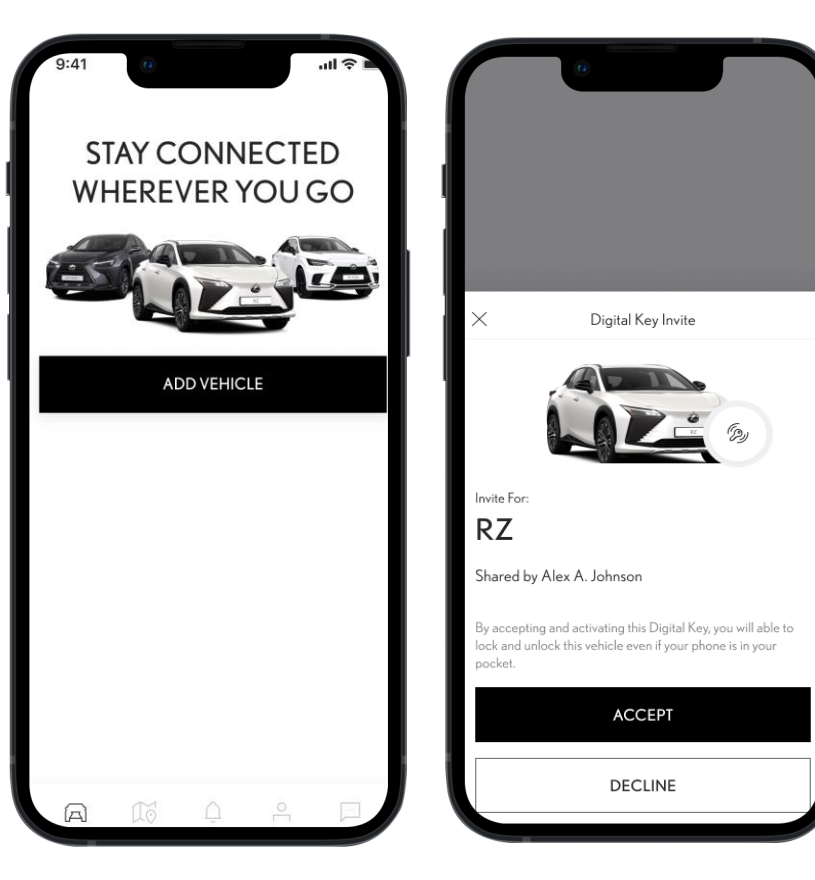

Lexus Link+ app-dashboard zonder gekoppeld voertuig

Lexus Link+ app-dashboard na ontvangen Digital Key-uitnodiging

### Dashboard met voltooide instelling gedeelde Digital Key

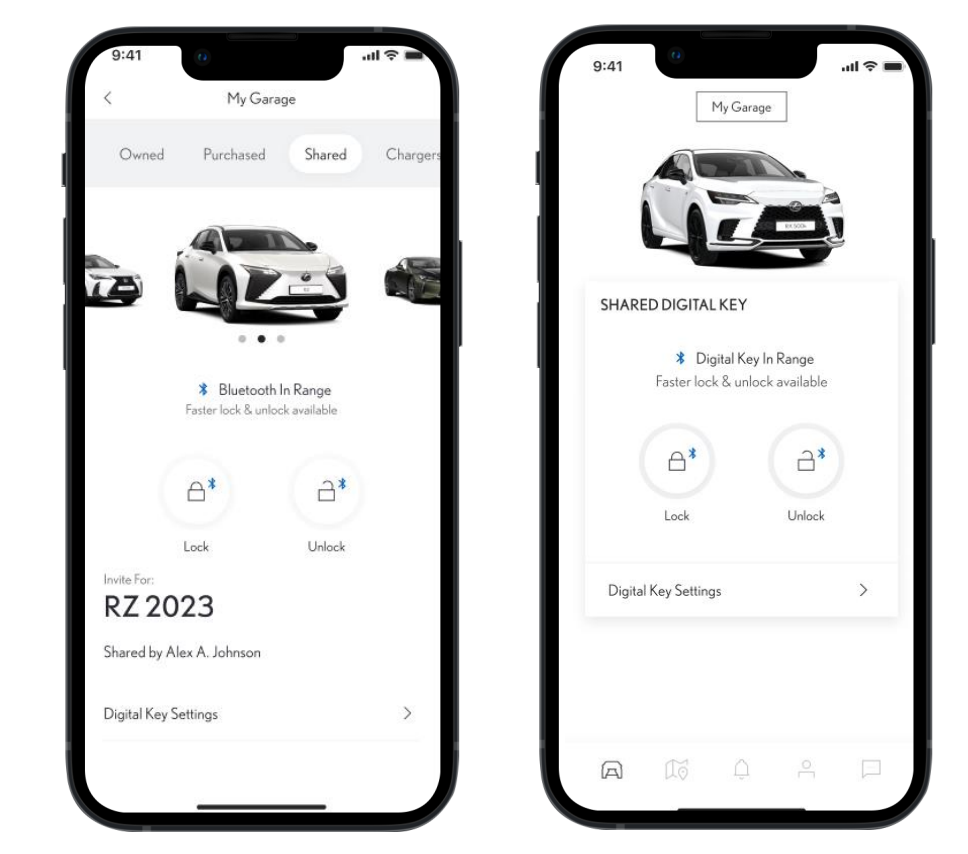

- Informatie voor active vergrendeling/ontgrendeling met Digital Key wordt weergegeven:
- Bluetooth is binnen bereik Bluetooth-logo is blauw actieve vergrendeling/ontgrendeling werkt via Digital Key
- Bluetooth is NIET binnen bereik Bluetooth-logo is grijs actieve vergrendeling/ontgrendeling werkt niet
- Genodigden kunnen hun eigen Digital Key beheren vanuit de instellingen

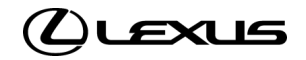

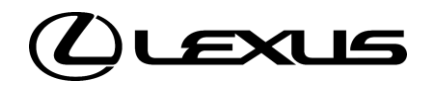

# 02

Bezitter gedeelde Digital Key verwijderen

# BEZITTER GEDEELDE DIGITAL KEY VERWIJDEREN

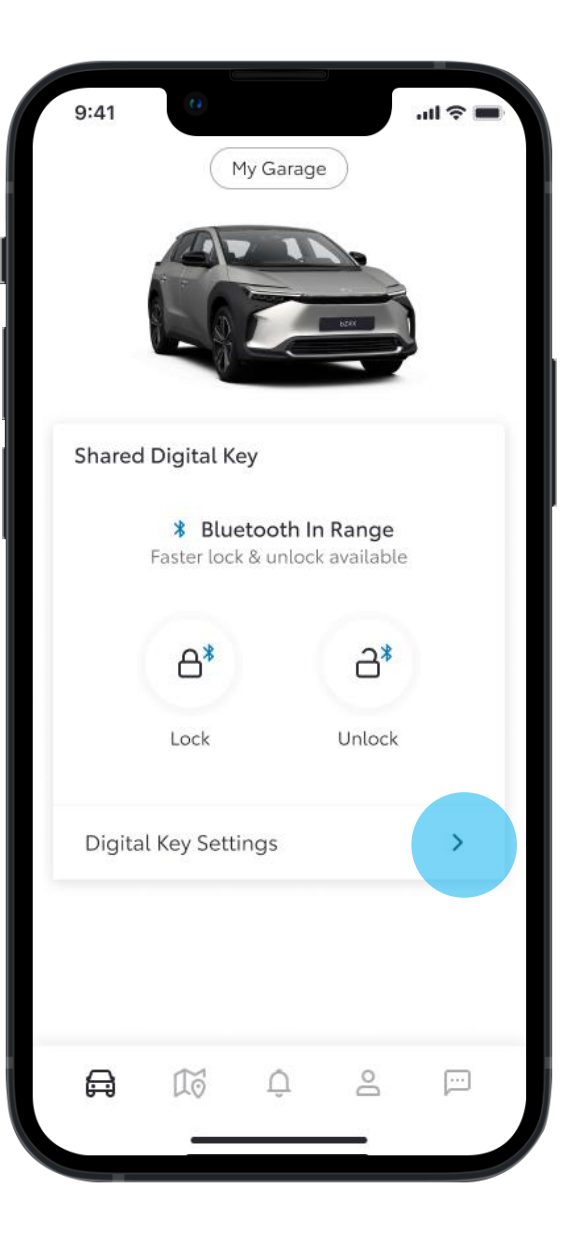

## STAP1

Op het dashboard van de MyToyota-app kunnen gebruikers van een gedeelde Digital Key zien of hun Digital Key actief is.

Als het voertuig binnen Bluetooth-bereik is, wordt het blauwe Bluetooth-logo voor vergrendelen/ontgrendelen weergegeven.

Hieronder kunnen bezitters van een gedeelde Digital Key de functies en diensten van Digital Key beheren door op de Digital Keyinstellingen te tikken

Toegang is ook mogelijk vanuit het gedeelte My Garage (Mijn garage)

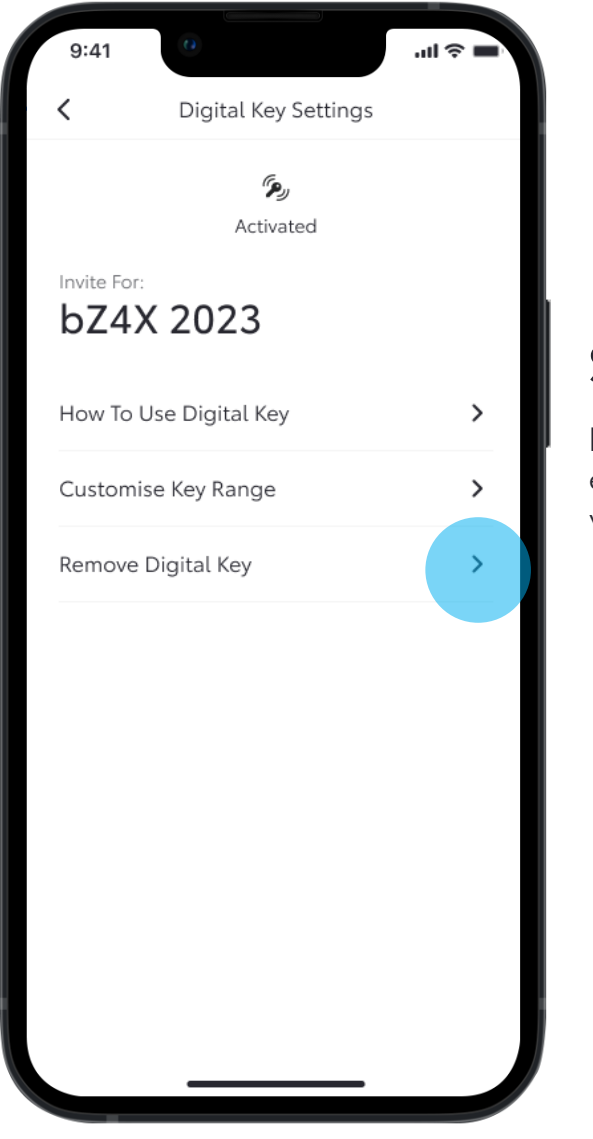

## STAP 2

In de Digital Key-instellingen kunnen bezitters van een gedeelde Digital Key hun eigen Digital Key verwijderen.

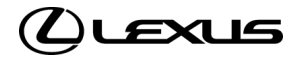

# BEZITTER GEDEELDE DIGITAL KEY VERWIJDEREN

STAP 3

verwijderen.

Ee wordt dan een verzoek verstuurd om te

bevestigen dat de gebruiker de Digital Key wil

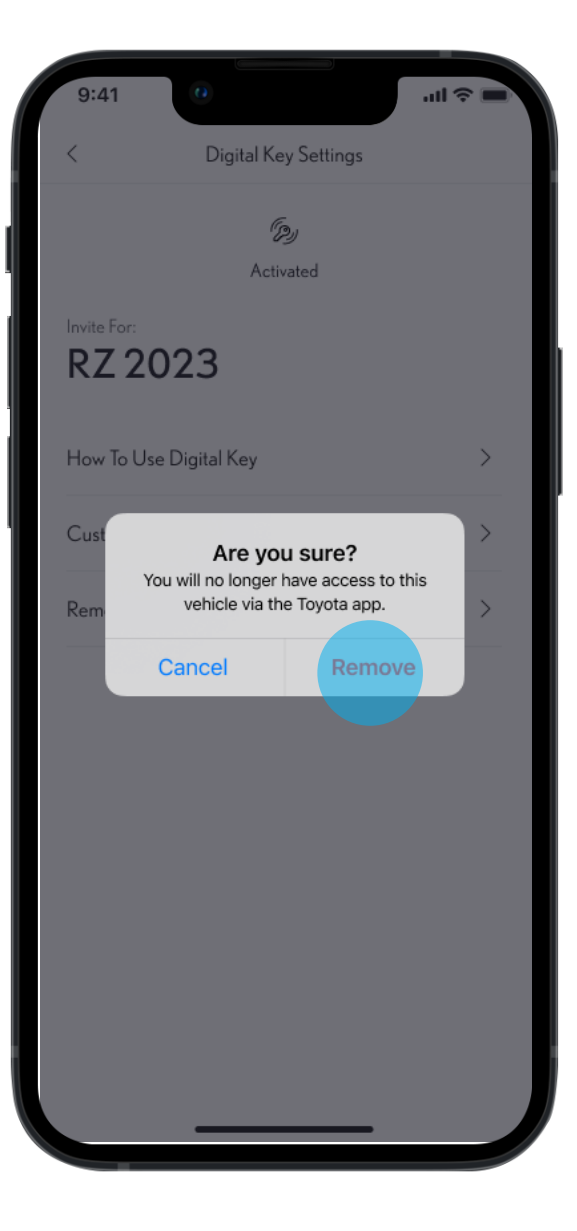

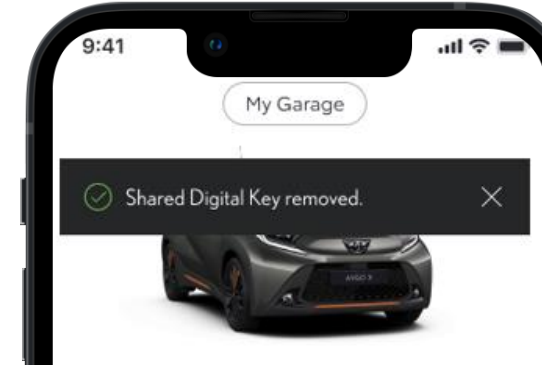

## STAP 4

De Digital Key verdwijnt dan van het Lexus Link+ app-dashboard wanneer het verwijderingsproces voltooid is.

|    |   |    |   | I |
|----|---|----|---|---|
|    |   |    |   | I |
| 51 | ۵ | Do |   |   |
| μO | Ĥ | Ď  | 7 |   |

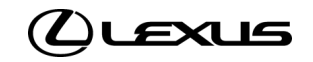

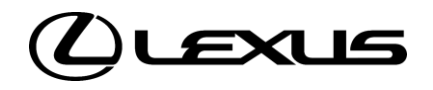

# 03

Sleutelbereik aanpassen (calibratie) -

# SLEUTELBEREIK AANPASSEN

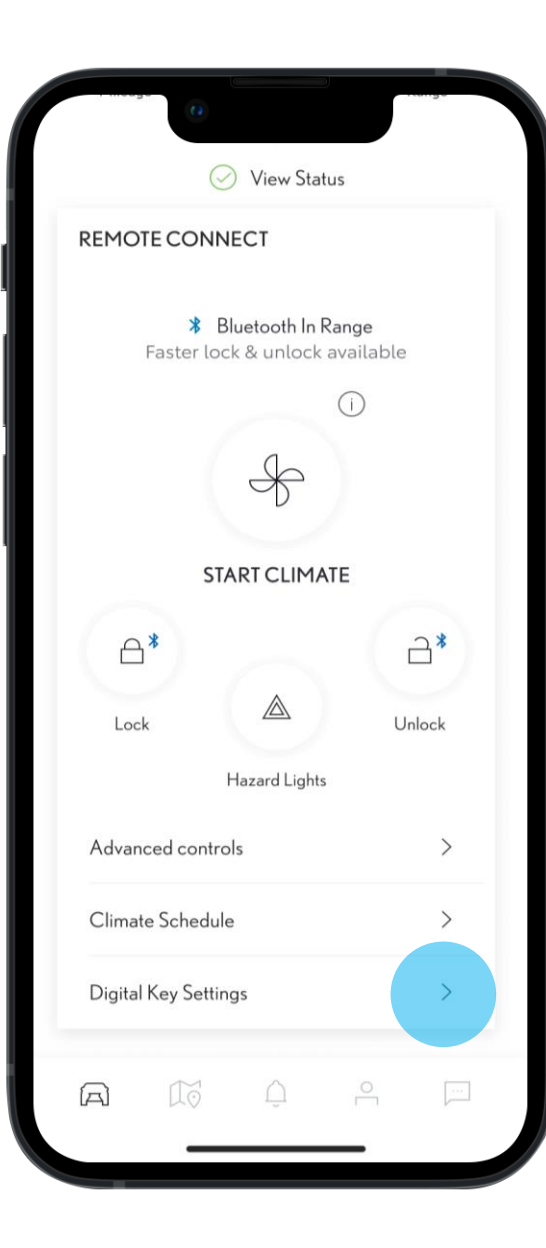

Als de bestuurder (eigenaar of genodigde) vindt dat de Digital Key niet goed genoeg wordt gedetecteerd buiten of binnen het voertuig, is het mogelijk om het detectiebereik van de sleutel aan te passen.

STAP1

Op het startscherm scrolt de bestuurder omlaag naar de Digital Key-instellingen

| 5.41                                                               | 0                                                 | .ul ≎ 🔳                       |
|--------------------------------------------------------------------|---------------------------------------------------|-------------------------------|
| <                                                                  | Digital Key Settin                                | ngs                           |
|                                                                    | (79)<br>Activated                                 |                               |
| Invite For:<br>RX 20                                               | )23                                               |                               |
| How To Use                                                         | e Digital Key                                     | >                             |
| Customise [                                                        | Digital Key                                       | >                             |
| Deactivate (                                                       | Digital Key                                       | >                             |
| SHARED K<br>Give up to <sup>2</sup><br>the Lexus+ a<br>Christopher | EYS<br>4 other drivers access<br>app<br>• Wallace | to your vehicle via<br>Active |
| 214-123-456<br>Geraldine V<br>214-123-456                          | 7<br>Vallace<br>7                                 | Pending                       |
|                                                                    | SHARE DIGITAL                                     | KEY                           |

## STAP 2

'Sleutelbereik aanpassen' selecteren

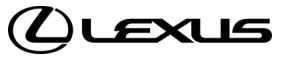

# SLEUTELBEREIK AANPASSEN

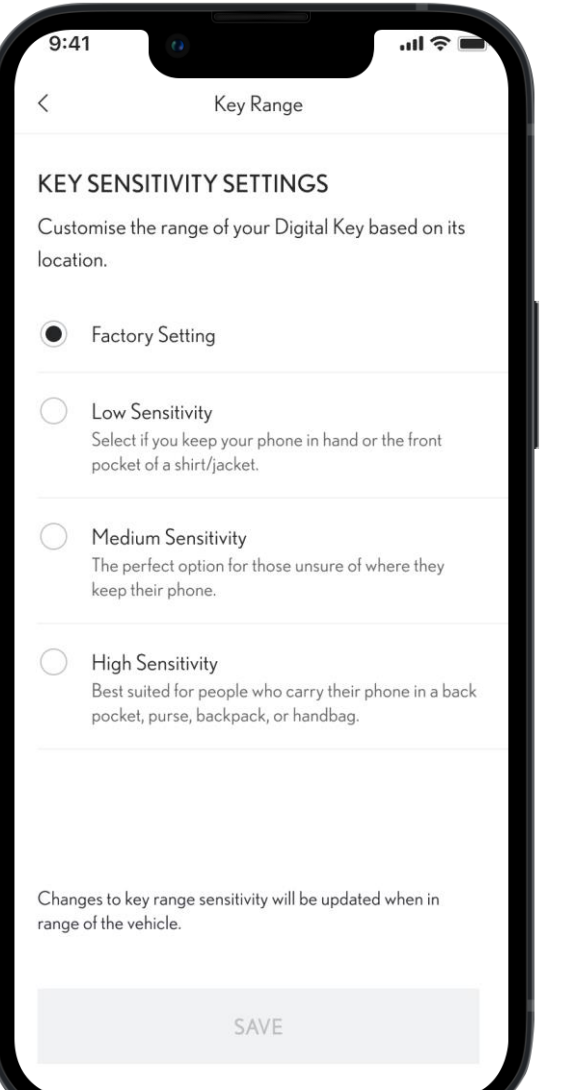

De fabrieksinstellingen van de Digital Key zijn geschikt voor de meeste bestuurders. Iets dat de detectie kan beïnvloeden, is hoe de eigenaar de smartphone draagt. Zit deze in een achterzak? In een tas? Of gewoon in de hand?

De bestuurder kan drie gevoeligheidsniveaus kiezen op basis van de eigen gewoonten.

| 9:41                     | 0                           | ■ \$ III.       |
|--------------------------|-----------------------------|-----------------|
| <                        | Key Range                   |                 |
| KEY SEN                  | SITIVITY SETTINGS           |                 |
| Customise t<br>location. | the range of your Digital K | ey based on its |
| Factor                   | ory Setting                 |                 |

Low Sensitivity Select if you keep your phone in hand or the front pocket of a shirt/jacket.

Medium Sensitivity The perfect option for those unsure of where they keep their phone.

High Sensitivity
 Best suited for people who carry their phone in a back
 pocket, purse, backpack, or handbag.

Changes to key range sensitivity will be updated when in range of the vehicle.

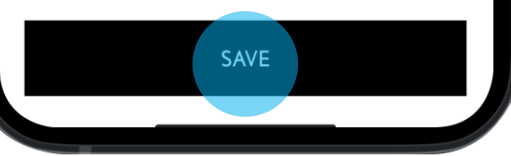

## STAP 3

De bestuurder selecteert het gevoeligheidsniveau en slaat de instellingen op.

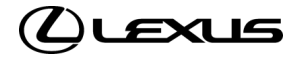

# SLEUTELBEREIK AANPASSEN

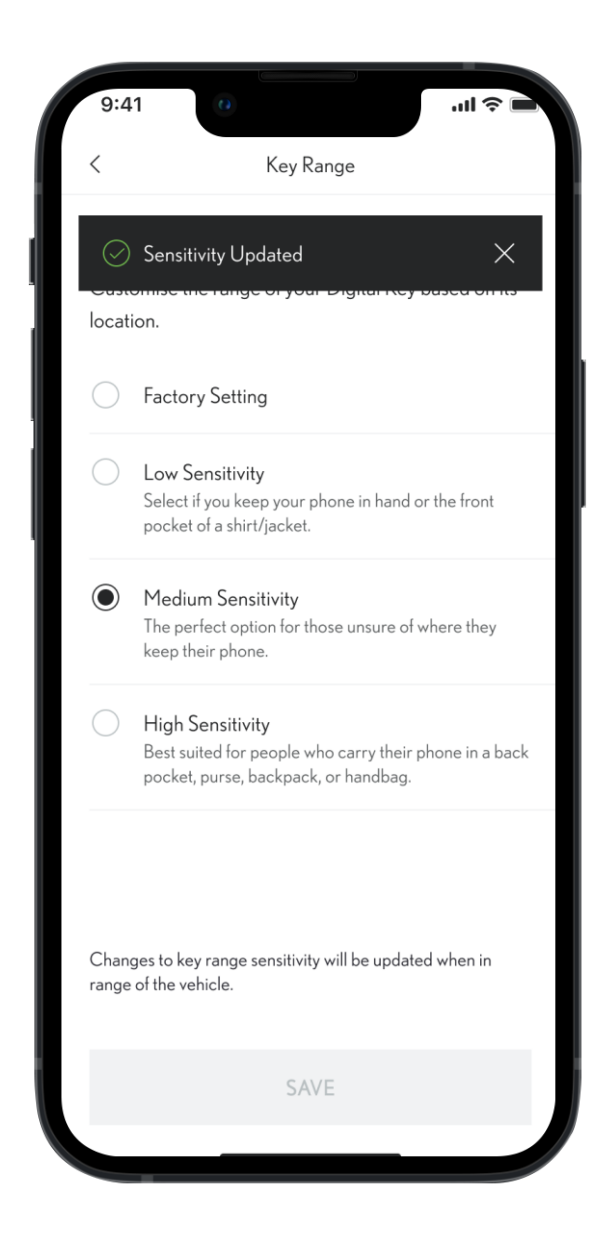

## STAP 4

Alles klaar, gevoeligheid bijgewerkt

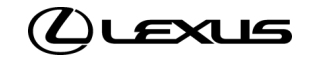

# **BESCHIKBARE DISCLAIMERS OMTRENT DIGITALE SLEUTELS**

## Zorg ervoor dat je deze functie bij lancering opneemt in je lokale assets

- De introductie van Smart Digital Key wordt verwacht in 2024.
- De beschikbaarheid van functies en voertuigspecificaties kunnen verschillen per model en uitvoering en aan de hand van beschikbaarheid op de markt. Raadpleeg je plaatselijke Toyota-dealer voor meer informatie.
- Bij het claimen van het eigendom van het voertuig worden de Digital Key van de eigenaar en alle daardoor gedeelde Digital Keys verwijderd.
- De motorontstekingsfunctie van de Smart Digital Key werkt niet als je voertuig is uitgerust met een aanvullende startonderbreker en als de sleutel van de startonderbreker niet aanwezig is in het voertuig.
- Schermen dienen alleen ter illustratie, en komen mogelijk niet overeen met het uiteindelijke ontwerp.
- Vanwege mogelijke beperkingen van de autoantenne en de signaalsterkte (vooral als obstakels het signaal blokkeren), werken sommige functies mogelijk niet naar behoren. We raden altijd aan dat je de telefoon in je hand draagt wanneer je het voertuig ontgrendelt of vergrendelt, en om je smartphone op de middenconsole of de draadloze oplader te plaatsen om het voertuig te starten.
- We raden aan dat je waar mogelijk je fysieke sleutel als reserve beschikbaar houdt.

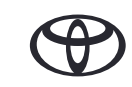